ขั้นตอนการกรอกข้อมูลร้องเรียนผ่านทางเว็บไซต์**ขององค์การบริหารบริหารส่วนตำบลนากระแซง** 

๑.เข้าเว็บไซต์<u>www.nagrazang.go.th</u>

๒.เลือกเมนูหลัก

๓.เมนูมุมขวามือ เลือกเมนูร้องเรียน/ร้องทุกข์

๔.พิมพ์รายละเอียด ข้อความที่ประสงค์ร้องเรียน/ร้องทุกข์

๕.ช่องร้องเรียน/ร้องทุกข์ โดยกรอกรายชื่อผู้ร้องเรียน/ร้องทุกข์

ช่องกรอกรหัสประจำตัวประชาชน ๑๓ หลัก

๗.กรอกช่องโทรศัพท์

เกรอกอีเมลล์ (ถ้ามี)

หมายเหตุ หากท่านกรอกข้อมูลไม่ครบ ระบบจะไม่ส่งข้อมูลหรือไม่รับข้อมูล